## Stellatre Innov-1s XJ1 / XE1 Innov-1s BP3600

### Premium Pack I Installation Guide

English

Premium-Paket I 安裝說明書

Chinese-trad

- Read this guide before installing.
- •安裝前請閱讀本說明書。

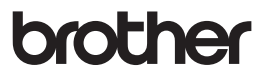

Thank you for choosing our product.

For additional product information and updates, visit our website at www.brother.com.

Information found in this guide is current at the time of printing.

Please be aware that some contents of this guide and product specifications are subject to change without notice.

The screens in this guide are for illustration purposes only and may differ depending on the model.

### Accessories

The following items are included with your purchase. Please verify all contents. If anything is missing or damaged, contact your authorized Brother dealer.

• Activation Card

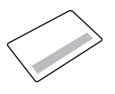

This card contains important information to certify the KIT, including the Activation Code and the activation site URL.

• Installation Guide (this guide)

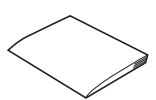

• Magnetic frame and instruction manual

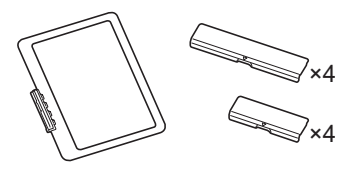

• Embroidery couching foot "Y"

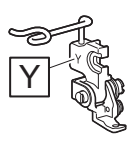

• Yarn guide for embroidery couching

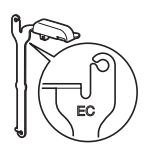

• Yarn threader

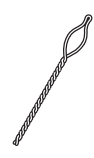

🖉 Memo

• The activation code is valid for only one time activation. The same activation code cannot be used again. Multiple machines cannot be connected using the same activation code.

### Overview

To use the features of KIT, perform the following 3 steps.

### Step 1: Updating Your Machine's Software (page 2)

### Step 2: Certifying the KIT

| For Machines Connected to a Wireless LAN     | Step 2-A (page 3) |
|----------------------------------------------|-------------------|
| For Machines NOT Connected to a Wireless LAN | Step 2-B (page 5) |

### Step 3: Downloading the Manuals for the KIT (page 6)

### Step 1: Updating Your Machine's Software

Download the update file from the following website, and save it on USB media.

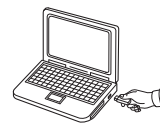

### https://s.brother/cueka/

- \* When using USB media to update the software, check that no data other than the update file is saved on the USB media being used before starting to update.
- \* Use a USB media with a capacity of 4GB or larger.
- \* Format a USB flash drive in FAT 32 format (especially important for Mac users.)

"Mac" is a trademark of Apple Inc., registered in the U.S. and other countries.

While touching (+) (Automatic threading button), turn the main power to ON.

•<del>\</del>

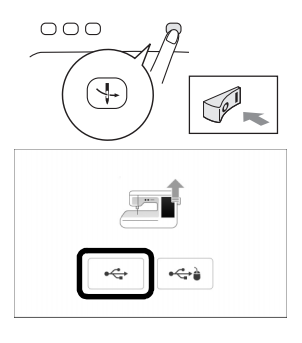

3 Touch

Insert the USB media into the primary (top) USB port on the machine.

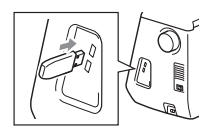

- 5 Touch Load
  - $\rightarrow$  When updating is finished, the completion message appears.
- 6 Turn the machine off, remove the USB media, and turn the machine on again.
- Touch is to display the Settings screen, and check that the machine's software version is later than following version.

| ++ Service Count |                   |
|------------------|-------------------|
| ↓ → Total Count  |                   |
| No. X00000000X   | Version XXX       |
|                  |                   |
| Reset to Default | Reset             |
| Reset to Default | Reset<br>3∕8 > ○K |

#### Version 2.0 or later

\* The number of pages on the Settings screen varies depending on the model.

### $\rightarrow$ Machine is now ready to certify the KIT.

Continue with the following steps to certify the KIT.

| For Machines Connected to a Wireless<br>LAN     | Step 2-A (page 3) |
|-------------------------------------------------|-------------------|
| For Machines NOT Connected to a<br>Wireless LAN | Step 2-B (page 5) |

# Step 2-A: Certifying the KIT (For Machines Connected to a Wireless LAN)

Check that the wireless LAN icon in the upper left corner of the machine's screen is blue.

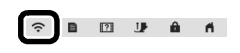

- \* If part of the wireless LAN icon is blue, the machine is connected to wireless LAN.
- \* If the wireless LAN icon is gray, the machine is not connected to wireless LAN. Refer to page 5 "Step 2-B: Certifying the KIT (For Machines NOT Connected to a Wireless LAN)" and certify the KIT.

| Participation [Certification] in the                                                                                                    | (:                       | B                                                                                                    | 20                                                      | J.                                     | â    | ff.       |
|----------------------------------------------------------------------------------------------------|--------------------------|----------------------------------------------------------------------------------------------------|---------------------------------------------------------|----------------------------------------|------|-----------|
| machine's Settings screen.                                                                                                    |                          | -                                                                                                    |                                                         | Ŷ                                      |      | X         |
| * If [Certification] is not displayed,<br>update the machine. (page 2)                                                                                                    | If you<br>and w<br>press | have purci<br>ant to cer<br>(CERTIFIC,<br>(CERTIFIC,<br>KITI<br>(CERTIFIC,<br>KITI<br>(CERTIFIC,<br>Scar | hased an up<br>tify your se<br>ATION] key<br>NCut (My C | ograde kit<br>wing mach<br>Connection) | Cert | ification |
| <ul> <li>Touch [KIT I], and then touch<br/>[Online Machine Certification]<br/>in the next screen that appears.</li> <li>* If [KIT I] is not displayed, update<br/>the machine. (page 2)</li> </ul> | Cartify<br>Press ki      | ng upgrade<br>t number t                                                                                 | kit<br>o certify.<br>Kr<br>Scan                         | F I                                    | )    |           |
|                                                                                                    | Certific                 | ation meth                                                                                               | od<br>Normal Ce                                         | rtification                            |      |           |

- A Review the [Terms on Certification of Upgrade KIT], and then touch [I Agree] to accept.
- 5 Type in the 16-digit activation code printed on the activation card, and then touch [Set].

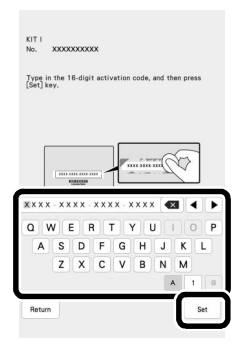

Online Machine Certification

Memo

• The activation code is valid for only one time activation. The same activation code cannot be used again. Multiple machines cannot be connected using the same activation code.

- 6 After a message appears, indicating that the machine number and activation code will be sent to the server, touch [OK].
- When certification of the kit is complete, a message appears, indicating that certification was successful. Turn off the machine, and then turn it on again.
- Confirm that there is a check mark beside the kit number in the machine's Settings screen.

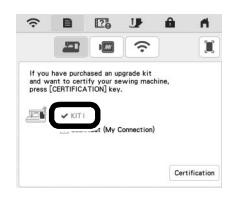

- $\rightarrow$  When steps are completed, the kit has been certified, and the new features can be used.
- G Continue with "Step 3: Downloading the Manuals for the KIT" on page 6.

### Step 2-B: Certifying the KIT (For Machines NOT Connected to a Wireless LAN)

- Memo
  - · The activation code is valid for only one time activation. The same activation code cannot be used again. Multiple machines cannot be connected using the same activation code.

If the machine cannot connect to wireless LAN, access the activation site and certify the KIT.

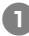

Display the machine's Settings screen, and check the machine number.

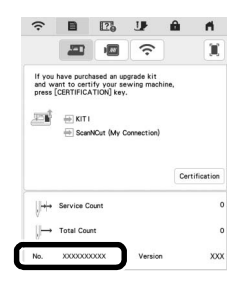

Follow the activation site's onscreen instructions to certify [KIT I].

https://s.brother/kawb

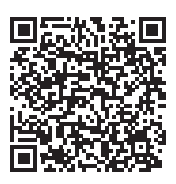

## $\rightarrow\,$ When steps are completed, the kit has been certified, and the new features can be used.

Continue with "Step 3: Downloading the Manuals for the KIT" on page 6.

Memo -

System requirements for activation sites are as follows.

#### Compatible operating systems:

Windows 10 (32 or 64bit), Windows 11 (64bit) macOS 11 or later iOS 13 or later Android 8.0 or later

#### Supported browsers:

Microsoft Edge (Latest version): Windows Google Chrome (Latest version): Windows, macOS, Android Safari (Latest version): macOS, iOS

- \* "macOS" is a trademark of Apple Inc., registered in the U.S. and other countries.
- \* Any trade names and product names of companies appearing on Brother products, related documents and any other materials are all trademarks or registered trademarks of those respective companies.

### Step 3: Downloading the Manuals for the KIT

6

The following manuals can be downloaded from

#### <u>https://s.brother/cmeka/</u>

- Operation Manual for Premium Pack I
- Embroidery Design Guide for Premium Pack I
- Operation Manual Addendum

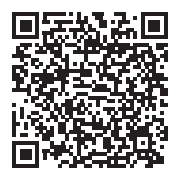

感謝您購買我們的產品。 詳細的產品資訊或更新,請瀏覽我們的網站 www.brother.com。 本說明書中的資訊在印刷時是最新的。 請注意,本說明書的部分内容及產品規格如有變更,恕不另行通知。 本說明書所顯示畫面僅供參考,可能與實際機型略有不同。

### 配件

您購買的產品隨附以下物品。請確認所有内容物。如有任何物品缺 失或損壞,請洽詢 Brother 授權經銷商。

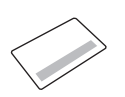

此卡包含用於驗證套件的重要 資訊,包括啓動碼和啓動網站 URL。

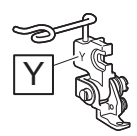

• 刺繡釘線縫壓布腳「Y」

• 安裝說明書 (本書)

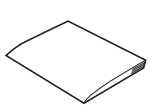

• 磁力框與使用說明書

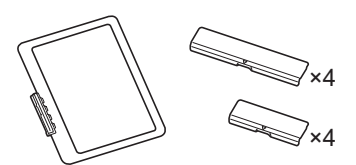

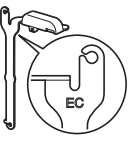

刺繡釘線縫用毛線引線器

• 毛線穿線器

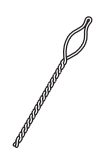

☑ 備註

 
 · 啓動碼僅供一次性使用。同一個啓動碼無法再次使用。不能使 用同一個啓動碼連接多台機器。

### 概述

若要使用套件的功能,請執行以下3個步驟。

#### 步驟1:更新本機軟體(第2頁)

#### 步驟2:驗證套件

| 針對已連線至無線 LAN 的機器 | 步驟 2-A(第3頁) |
|------------------|-------------|
| 針對未連線至無線 LAN 的機器 | 步驟 2-B(第5頁) |

步驟 3:下載套件說明書 (第6頁)

### 步驟1:更新本機軟體

 從下列網站下載更新檔案,然後 將其儲存到 USB 媒體。

### https://s.brother/cueka/

- \* 使用 USB 媒體來更新軟體時,在開始更新之前,請檢查所用的 USB 媒體只有儲存更新檔案。
- \* 請使用容量為 4GB 或更大的 USB 媒體。
- \* 請將 USB 隨身碟格式化為 FAT 32 格式 (對於 Mac 使用者尤其重要。) 「Mac」是 Apple Inc. 在美國及其他國家的註冊商標。
- 2 按下(→)(自動穿線按鈕),同時將主電源開啓。

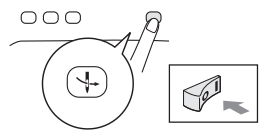

SI

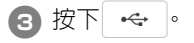

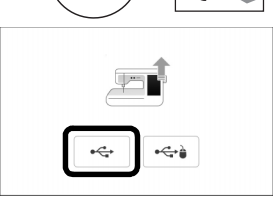

將 USB 媒體插入本機的主
 (頂部) USB 連接埠。

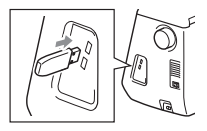

- 5 按下 Load 。
   → 更新完成後,會出現完成訊息。
   6 關機,移除 USB 媒體,再重新開機。
- 按下 顯示設定畫面,檢查 本機的軟體版本是否高於以下版 本。

#### 版本 2.0 或更高版本

\* 設定畫面上的頁數會因機型而異。

#### → 本機現在已準備好驗證套件。

8 繼續執行以下步驟以驗證套件。

| 針對已連線至無線 LAN 的機器 | 步驟 2-A(第 3 頁)  |
|------------------|----------------|
| 針對未連線至無線 LAN 的機器 | 步驟 2-B (第 5 頁) |

### 步驟 2-A: 驗證套件 (針對已連線至無線 LAN 的 機器)

 檢查本機螢幕左上角的無線 LAN 圖示是否為藍色。

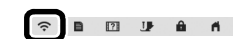

- \* 若無線 LAN 圖示的部分為藍色, 表示本機已連線至無線 LAN。
- \* 若無線 LAN 圖示為灰色,則表示本機未連線至無線 LAN。請參考第5頁 「步驟2-B:驗證套件(針對未連線至無線 LAN 的機器)」並驗證套件。

| 1+++ | Service Count    |         | 8     |
|------|------------------|---------|-------|
| Ų→   | Total Count      | _       |       |
| No.  | 2000000000       | Version | XX    |
|      | Reset to Default |         | Reset |
|      | < 3              | 8 >     | ок    |
|      |                  |         |       |

| 2 | 按下本機設定畫面中的                                                                                                    | (÷                             | B                                                     | 20                                                    | J                                | â    | <b>n</b>  |
|---|----------------------------------------------------------------------------------------------------|--------------------------------|-------------------------------------------------------|-------------------------------------------------------|----------------------------------|------|-----------|
|   | [Certification (驗證)]。                                                                                           |                                | -                                                     |                                                       | ŝ                                |      | X         |
|   | * 若未顯示 [Certification (驗證) ] ,<br>請更新本機。(第 2 頁)                                                                 | If you f<br>and wa<br>press (f | nave purch<br>nt to cert<br>CERTIFICA<br>KITI<br>Scan | ased an up<br>ify your se<br>TTION] key<br>NCut (My C | grade kit<br>wing mach           | Cert | ification |
| 3 | 按下 [KIT I (套件 I)],然後在<br>出現的下一個畫面中按下<br>[Online Machine Certification<br>(線上驗證本機)]。<br>* 若末顯示 [KIT I (套件 I)],請更 | Certifying<br>Press kit        | g upgrade<br>number to                                | kit<br>o certify.<br>KiT<br>Scant                     | - 1<br>ACut                      | )    |           |
|   | 新本機。(第2頁)                                                                                                    | Certificat                     | tion meth                                             | bd                                                    |                                  |      |           |
|   |                                                                                                    |                                | C                                                     | Normal Cer<br>Onli<br>Machine Ce                      | tification<br>ine<br>rtification | כ    |           |

檢視 [Terms on Certification of Upgrade KIT (關於驗證升級套件的條款)],然後按下 [I Agree (我同意)]以接受條款。

5 輸入印刷在啓動卡上的 16 位啓 動碼,然後按下 [Set (設定)]。

| KIT I                                                              |
|--------------------------------------------------------------------|
| No. XXXXXXXXXXXXXXXXXXXXXXXXXXXXXXXXXXXX                           |
|                                                                    |
| Type in the 16-digit activation code, and then press<br>[Set] key. |
|                                                                    |
|                                                                    |
|                                                                    |
|                                                                    |
|                                                                    |
| A minimum                                                          |
|                                                                    |
| NXXX-XXXX-XXXX-XXXX                                                |
| $(=)(\bullet)(\bullet)$                                            |
| QWERTYUIOP                                                         |
| ASDFGHJKL                                                          |
| ZXCVBNM                                                            |
|                                                                    |
|                                                                    |
| A 1 0                                                              |
| A 1 0                                                              |
| A 1 ©<br>Return Set                                                |

☑ 備註

 啓動碼僅供一次性使用。同一個啓動碼無法再次使用。不能使 用同一個啓動碼連接多台機器。

- 出現訊息後,表示本機編號和啓動碼已傳送至伺服器,按下 [OK (確定)]。
- 8 確認本機設定畫面中的套件編號 旁有核取記號。

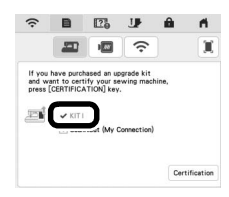

#### → 完成上述步驟後,該套件已通過驗證,即可使用新功能。

9 繼續執行第6頁上的「步驟3:下載套件說明書」。

# 步驟 2-B: 驗證套件 (針對未連線至無線 LAN 的 機器)

☑ 備註

 
 · 啓動碼僅供一次性使用。同一個啓動碼無法再次使用。不能使 用同一個啓動碼連接多台機器。

若本機無法連線至無線 LAN,請存取啓動網站並驗證套件。

 顯示本機的設定畫面,查看本機 編號。

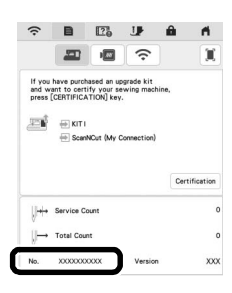

2 按照啓動網站螢幕上的說明驗證 [KIT | ( 套件 | ) ]。

https://s.brother/kawb

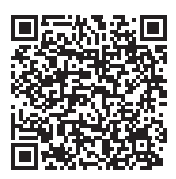

### → 完成上述步驟後,該套件已通過驗證,即可使用新功能。

3 繼續執行第6頁上的「步驟3:下載套件說明書」。

🛛 備註 -

啓動網站的系統需求如下所述。

相容作業系統:

Windows 10 (32 或 64 位元)、Windows 11 (64 位元) macOS 11 或更高版本 iOS 13 或更高版本 Android 8.0 或更高版本

#### 支援瀏覽器:

Microsoft Edge (最新版本): Windows Google Chrome (最新版本): Windows、macOS、Android Safari (最新版本): macOS、iOS

\* 「macOS」是 Apple Inc. 在美國及其他國家的註冊商標。

\* Brother 產品、相關文件及其他任何資料所示品牌名稱及產品名稱均為其各自公司之商標或註冊 商標。

### 步驟 3:下載套件說明書

### 可從 https://s.brother/cmeka/ 網站

下載以下說明書

- Premium Pack I 的使用說 明書
- Premium Pack I 的刺繡設 計手冊
- 使用說明書增補

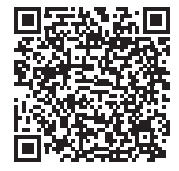

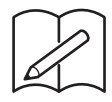

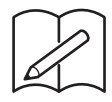

Please visit us at <u>https://s.brother/cpeka/</u> where you can get product support and answers to frequently asked questions (FAQs).

請瀏覽本公司網站 <u>https://s.brother/cpeka/</u> 以獲取產品支援及常見問題集 (FAQs)。

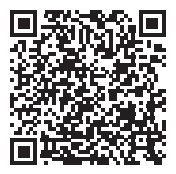

English Chinese-trad

Version A